## Оглавление

| 1.   | Быстрый старт. Самые важные три кнопки                              | 2 |
|------|---------------------------------------------------------------------|---|
| Bxc  | д в личный кабинет                                                  | 2 |
| Реги | истрация сертификата ТП/Договора ТП                                 | 2 |
| Соз  | дание нового обращения                                              | 2 |
| 2.   | Создание учетной записи для работы на Портале технической поддержки | 3 |
| 3.   | Условия оказания технической поддержки                              | 3 |
| 4.   | Управление Сертификатами/Договорами технической поддержки           | 3 |
| 5.   | Работа с обращениями на Портале технической поддержки               | 5 |
| 6.   | Автоматическое закрытие обращений                                   | 7 |

## 1. Быстрый старт. Самые важные три кнопки

### Вход в личный кабинет

Выполните вход, введя ваш логин\e-mail и пароль, используемые для скачивания дистрибутивов на нашем основном сайте. Если учетной записи еще нет – зарегистрируйтесь.

| c- KpuntolTipo - Powered by Kayai: x +                                                                                                    | - 6 ×     |
|----------------------------------------------------------------------------------------------------|-----------|
| ← → C a support.cryptopro.ru/index.php?                                                                                                    | x 象 🗚 😁 🗄 |
| Регламент ТП Регламент установки и обновления Регламент обслуживания оборудования Форум Основной сайт                                                                                                    |           |
| Что будем искать?                                                                                                    | поиск     |
| Biog Rogniecia<br>Wertgeware particle College<br>Wertgeware and<br>Wertgeware and<br>W |           |
| Запоинить меня Последние обновления                                                                                                    | 8         |
| Восстановление пароля Вход<br>База знаний<br>База знаний                                                                                                    | (Canada   |
| K8         Уважаемые пользователи!           Мы делаем все возможное, чтобы работа с нашими продуктами становилась для вас удобнее и проще.                                                                                                    |           |

### Регистрация сертификата ТП/Договора ТП

Для регистрации Управление Сертификатами/Договорами технической поддержки/Договора технической поддержки необходимо в центральной панели личного кабинета Портала технической поддержки нажать «Зарегистрировать сертификат» и выполнить шаги мастера регистрации.

| → C ■ support.cryptop                                    | pro.ru/index.php?/cryptopro                                                                    |                                                                                                    | x 象 🖈 🕶 🖯 |  |  |
|----------------------------------------------------------|------------------------------------------------------------------------------------------------|----------------------------------------------------------------------------------------------------|-----------|--|--|
| Регламент ТП Регламент у                                 | установки и обновления                                                                         | Регламент обслуживания оборудования Форум Основной сайт                                                                     |           |  |  |
| КРИПТОПРО                                                | Что будем                                                                                      | искать?                                                                                                    | поиск     |  |  |
| Учетная запись                                           | _                                                                                              | <u> </u>                                                                                                    |           |  |  |
| <ul> <li>Мои профиль</li> <li>Мои сертификаты</li> </ul> | Создать новое<br>обращение                                                                     | Заретистрировать Инструкция по Инструкция для База знаний Купить<br>сертификат работе с порталом КритоПорс С5 ра<br>Windows |           |  |  |
| 🗩 Мои обращения                                          |                                                                                                |                                                                                                    |           |  |  |
| 🚱 Изменить пароль                                        |                                                                                                |                                                                                                    |           |  |  |
| 🥵 Выход                                                  | Последние о                                                                                    | бновления                                                                                                    | <b>N</b>  |  |  |
| БАЗА ЗНАНИЙ                                              | M Ho                                                                                           | вый формат!                                                                                                    | Genues    |  |  |
| KB (                                                     | (1) 31 Ony6n                                                                                   | ковано Наталын Мовчан ол 2020-07-31 2039                                                                                    |           |  |  |
| Secure Pack Rus                                          | Secure Pack Rus (1) Veaxaemale nonsobarenixi                                                   |                                                                                                    |           |  |  |
|                                                          | Мы делаем все возможное, чтобы работа с нашими продуктами становилась для вас удобнее и проще. |                                                                                                    |           |  |  |

### Создание нового обращения

Для создания нового обращения необходимо в центральной панели личного кабинета Портала технической поддержки нажать «Создать новое обращение».

| 💁 КриптоПро - Powered by Kayala 🗙                           | +                                                                                              | - 0 >      |
|-------------------------------------------------------------|------------------------------------------------------------------------------------------------|------------|
| $\leftrightarrow$ $\rightarrow$ C $\cong$ support.cryptopro | urw/index.php?/cryptopro                                                                       | 호 👙 🎋 며  연 |
| Регламент ТП Регламент уста                                 | ановки и обновления Регламент обслуживания оборудования Форум Основной сайт                    |            |
| $\sim$                                                      |                                                                                                |            |
| КРИПТОПРО                                                   | Что будем искать?                                                                              | поиск      |
| Учетная запись                                              |                                                                                                |            |
| 👌 Мой профиль                                               | Создать новое Зарегистрировать Инструкция по Инструкция для База эканий Купить                 |            |
| Мои сертификаты                                             | oopsuuervine ceptrudivest padotte c noptation (Kpuntalilijo CUV va<br>Windows                  |            |
| 🔎 Мои обращения                                             |                                                                                                |            |
| 🚱 Изменить пароль                                           |                                                                                                |            |
| 🦆 Выход                                                     | Последние обновления                                                                           | <b>1</b>   |
| БАЗА ЗНАНИЙ                                                 | новый формат!                                                                                  | Centre     |
| KB (1)                                                      | S1 Onytoneceases Heranis Moreaux on 2020-07-31 2039                                            |            |
| Secure Pack Rus (1)                                         | Уважаемые пользователи!                                                                        |            |
|                                                             | Мы делаем все возможное, чтобы работа с нашими продуктами становилась для вас удобнее и проще. |            |

# 2. Создание учетной записи для работы на Портале технической поддержки

Для работы на Портале технической поддержки необходимо зарегистрироваться, заполнив <u>регистрационную форму на основном сайте КриптоПро</u>.

| с- КриптоПро - Powered by Kayako 🗙 🕂                                  |                                                                                                    | - 🗆 X    |
|-----------------------------------------------------------------------|----------------------------------------------------------------------------------------------------|----------|
| $\leftrightarrow$ $\rightarrow$ C $($ support.cryptopro.ru/index.php? |                                                                                                    | ☆ 🔒 :    |
| Регламент ТП Регламент установки и обновл                             | ения Регламент обслуживания оборудования Форум Основной сайт                                          |          |
| КРИПТОПРО Что бу,                                                     | дем искать?                                                                                           | поиск    |
| Вход Подписка<br>Логин на стуртоли                                    | ция Инструкция по работе с порталом КриптоПро CSP на Windows                                          |          |
| <ul> <li>Запомнить меня</li> <li>Последн</li> </ul>                   | ие обновления                                                                                         |          |
| Восстановление пароля Вход<br>ЈИЦ<br>БАЗА ЗНАНИЙ                      | Новый формат!<br>Опубликовано Наталыя Моечан оп 2020-07-31 20:39                                      | ORIGITAR |
| КВ (1) Уважаемые<br>Мы делаем                                         | пользователи!<br>все возможное, чтобы работа с нашими пролуктами становилась лля вас улобнее и проше. |          |

**Важно!** При создании учетной записи указывайте актуальный адрес электронной почты. Именно на него приходят все уведомления о ходе работы над обращением. В противном случае, при выполнении его смены будет произведено создание новой учетной записи, что повлечет необходимость заново регистрировать Сертификаты технической поддержки. При этом доступа к ранее созданным обращениям больше не будет. Зарегистрировавшись, Вы можете осуществить вход, указав логин и пароль.

### 3. Условия оказания технической поддержки

С условиями оказания технической поддержки Вы можете ознакомиться <u>в Регламенте</u> оказания технической поддержки.

# 4. Управление Сертификатами/Договорами технической поддержки

Сертификат на техническую поддержку – документ, оформленный в электронной форме или на бумажном бланке, содержащий наименование Прикладного ПО, регистрационный номер и слова «Сертификат на техническую поддержку», подтверждающий право Пользователя на получение технической поддержки Прикладного ПО в течение срока, определённого в Сертификате на техническую поддержку.

В случае, если был заключен договор на оказание услуг технической поддержки – зарегистрировать можно его номер.

Для просмотра или регистрации Сертификата/Договора технической поддержки необходимо в левой панели личного кабинета Портала технической поддержки выбрать раздел «Мои сертификаты»:

| C- КриптоПро - Powered by | Kayak 🗙 🔸                                                                                                    | +                                                                                                    |    | - 1   | <b>o</b> > | k |  |
|---------------------------|----------------------------------------------------------------------------------------------------|----------------------------------------------------------------------------------------------------|----|-------|------------|---|--|
| ← → C 🔒 suppor            | rt.cryptopro.ru                                                                                                    |                                                                                                    | \$ | 8 *   | 0          |   |  |
| Регламент ТП Регл         | амент устан                                                                                                    | овки и обновления Регламент обслуживания оборудования Форум Основной сайт                                                                            |    |       |            | l |  |
| 1000                      |                                                                                                    |                                                                                                    |    |       |            | 1 |  |
| КРИПТОГ                   | 1PO                                                                                                    |                                                                                                    |    | поиск | 1          |   |  |
|                           |                                                                                                    |                                                                                                    |    |       |            |   |  |
| Учетная запись            |                                                                                                    |                                                                                                    |    |       |            |   |  |
| 👃 Мой профиль             |                                                                                                    | Создать новое Зарегистрировать Инструкция по Инструкция для База энаний Купить                                                                       |    |       |            |   |  |
| Мои сертификать           | 6                                                                                                    | oopaueever ceptvalever pacote c noptuous Apantioli (b) C2+ wa Wildows                                                                                |    |       |            |   |  |
| 💮 Мои обращения           |                                                                                                    |                                                                                                    |    |       |            |   |  |
| Изменить пароль           |                                                                                                    | Parameter Science of                                                                                                    |    |       |            |   |  |
| 🥵 Выход                   |                                                                                                    | последние орновления                                                                                                    |    |       |            |   |  |
| БАЗА ЗНАНИЙ               |                                                                                                    | н Новый формат!                                                                                                    |    |       | 199        |   |  |
| KB                        | (1)                                                                                                    | 31 Dryfforozate o Martana Matsum or 2020-07-31 2039                                                                                                  |    |       |            |   |  |
| Secure Pack Rus           | (1)                                                                                                    | Уважаемые пользователи!                                                                                                    |    |       |            |   |  |
| Дилерам                   | (2)                                                                                                    | Мы делаем все возможное, чтобы работа с нашими продуктами становилась для вас удобнее и проще.<br>Но пока еще необходимость в инструкциях сстается э |    |       |            |   |  |
| КриптоПро .NET            | КриттоПро .NET (7) Для улучшения понимания работы и настройки продуктов КриптоПро мы запускаем новый для нас формат: |                                                                                                    |    |       |            |   |  |
| КриптоПро СSP             | КритеПро С59 (15) Ваз кото ценка такие инструкции.<br>Пак кото ценка такие инструкции.                               |                                                                                                    |    |       |            |   |  |
| КриптоПро DSS             | рито Пор Собратную связь можно давать в комментариях данного поста кли обращениях в рамках портана.                  |                                                                                                    |    |       |            |   |  |

В данном разделе Вы можете просматривать информацию об уже зарегистрированных Сертификатах/Договорах и регистрировать новые. По умолчанию отображаются все зарегистрированные сертификаты ТП – действующие и истекшие. Для удобства просмотра истекшие сертификаты можно скрыть, воспользовавшись соответствующей кнопкой:

| Мои сертификаты технической поддержки                                                                                                    |                            |  |  |  |  |  |  |  |
|----------------------------------------------------------------------------------------------------|----------------------------|--|--|--|--|--|--|--|
| На этой странице можно просмотреть список ваших зарегистрированных сертификатов технической поддержки или зарегистрировать новый.<br>Скрыть истекциие сертификаты |                            |  |  |  |  |  |  |  |
| Наименование сертификата Дата окончания действия Регистрационный номер                                                                                            |                            |  |  |  |  |  |  |  |
| Сертификат на техническую поддержку СКЗИ "КриптоПро CSP" на рабочем месте 3 года                                                                                  | 10 November 2023, 18:27:00 |  |  |  |  |  |  |  |
| Сертификат на расширенную техническую поддержку ПАК<br>"Удостоверяющий центр КриптоПро УЦ" сроком на 1 год                                                        | 09 March 2016, 12:07:00    |  |  |  |  |  |  |  |
| Регистрация сертификатов технической поддержки/Договоров ТП<br>Зарегистрировать новый сертификат/Договор ТП                                                       |                            |  |  |  |  |  |  |  |

Чтобы зарегистрировать Сертификат/Договор технической поддержки нажмите «Зарегистрировать новый Сертификат/Договор ТП» и выполните все шаги Мастера.

| Мои сертификаты технической поддержки                                                                                                    |                            |  |  |  |  |  |  |  |
|----------------------------------------------------------------------------------------------------|----------------------------|--|--|--|--|--|--|--|
| На этой странице можно просмотреть список ваших зарегистрированных сертификатов технической поддержки или зарегистрировать новый.<br>Скрыть истекшие сертификаты |                            |  |  |  |  |  |  |  |
| Наименование сертификата Дата окончания действия Регистрационный номер                                                                                           |                            |  |  |  |  |  |  |  |
| Сертификат на техническую поддержку СКЗИ "КриптоПро CSP"<br>на рабочем месте 3 года                                                                              | 10 November 2023, 18:27:00 |  |  |  |  |  |  |  |
| Сертификат на расширенную техническую поддержку ПАК<br>"Удостоверяющий центр КриптоПро УЦ" сроком на 1 год                                                       |                            |  |  |  |  |  |  |  |
| Регистрация сертификатов технической поддержки/Договоров TП<br>Зарегистрировать новый сертификат/Договор TП                                                      |                            |  |  |  |  |  |  |  |

В случае валидности Сертификата/Договора Вы увидите сообщение об успешной регистрации.

### 5. Работа с обращениями на Портале технической поддержки

Для создания нового обращения или управления уже созданными необходимо в левой панели личного кабинета Портала технической поддержки выбрать раздел «Мои обращения».

| 🥿 КриптоПро - Powered by Ka | aya) × +      |                                                                                                    | -        | 0     | × |
|-----------------------------|---------------|----------------------------------------------------------------------------------------------------|----------|-------|---|
| ← → C 🔒 support.            | .cryptopro.ru |                                                                                                    | \$<br>   | • 0   | : |
| Регламент ТП Регла          | мент устано   | вки и обновления Регламент обслуживания оборудования Форум Основной сайт                                                                                                    |          |       |   |
|                             | 00            |                                                                                                    |          |       |   |
| KPVITTOTI                   | PO            | Что будем искать?                                                                                                    | <br>поис |       |   |
| Учетная запись              |               |                                                                                                    |          |       |   |
| 🔏 Мой профиль               |               | Содать новов Зарегистрировать Инструкция по Инструкция для База энений Купить                                                                                                    |          |       |   |
| Мои сертификаты             |               | Onberfaund, reflixingleare, Indexer, Indexer, Indexe |          |       |   |
| 🔎 Мои обращения             |               |                                                                                                    |          |       |   |
| 🚱 Изменить пароль           |               | Transmiss of upper up                                                                                                    |          |       |   |
| Выход                       |               | последние основления                                                                                                    |          |       |   |
| БАЗА ЗНАНИЙ                 |               | новый формат!                                                                                                    | 0        | 19999 |   |
| КВ                          | (1)           | 31 Oryforesoene Maranan Moreae on 2020 07-31 2039                                                                                                    |          |       |   |
| Secure Pack Rus             | <u>ः</u> (1)  | Уважаемые пользователи!                                                                                                    |          |       |   |
| Дилерам                     | (2)           | Мы делаем все возможное, чтобы работа с нашими продуктями становилась для вас удобнее и проще.<br>Но пока еще необходимость в инстотиканая сочаствся 3                                                                                                    |          |       |   |
| КриптоПро .NET              | (3)           | Для улучшения понимания работы и настройки продуктов КриптоПро мы запускаем новый для нас формат:                                                                                                    |          |       |   |
| КриптоПро СSP               | (152)         | видеоинструкции.<br>Для того, чтобы такие инструкции были максимально полезны, мы бы хотели услышать от вас - какие непонятные моменты было бы хорошо осветить в таком формате.                                                                                                    |          |       |   |

В данном разделе удобно отслеживать количество незакрытых обращений, допустимое число одновременных обращений, создавать новые и управлять всеми созданными обращениями.

По умолчанию отображаются все активные обращения. При необходимости можно раскрыть список обращений, нажав «Показать решенные обращения».

| Количество незакрытых<br>обращений<br>1  | допустимое число<br>обращений<br>2 |                        |                      |                  |                         |              |                     |
|------------------------------------------|------------------------------------|------------------------|----------------------|------------------|-------------------------|--------------|---------------------|
| Просмотр обращени                        | ий                                 |                        |                      |                  | Создать новое обращение | Показать реш | еные обращения (22) |
| ID Обращения                             |                                    | Последнее обновление ~ | Последний ответивший | Отдел            | Тип                     | Статус       | Приоритет           |
| Не работает Кри<br>Для просмотра обращен | иптоПро CSP<br>ия нажмите здесь    |                        |                      |                  |                         |              |                     |
| 33858                                    |                                    | 2020-11-10 18:52       | Nat M                | Расширенная подд | Обращение               | Открыто      | [ Личное ]          |
|                                          |                                    |                        |                      |                  |                         |              | Страница 1 из 1     |

В соответствии с <u>Регламентом технической поддержки</u> одновременно в работе Службы технической поддержки может находиться ограниченное количество обращений от Пользователя по каждому Сертификату технической поддержки в зависимости от типа такого Сертификата. Помимо данного раздела эта информация отображается на одном из этапов создания обращения:

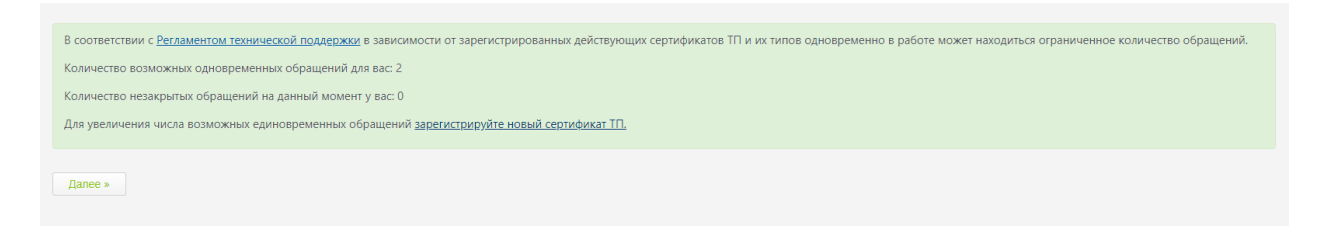

Во время создания обращения укажите один из зарегистрированных Сертификатов технической поддержки (соответствующий продукту, по которому создается обращение). В тексте Обращения как можно подробнее опишите проблему, укажите версии

установленных продуктов и ОС. По возможности приложите скриншоты ошибок и логи. Для отправки обращения нажмите Отправить.

| соличество незакрытых обращений                             | обращений                                               |                                  |                         |                     |                         |               |                     |
|-------------------------------------------------------------|---------------------------------------------------------|----------------------------------|-------------------------|---------------------|-------------------------|---------------|---------------------|
| 1                                                           | 2                                                       |                                  |                         |                     |                         |               |                     |
| Просмотр обращений                                          |                                                         |                                  |                         |                     | Создать новое обращение | Показать реш  | еные обращения (22) |
| ID Обращения                                                |                                                         | Последнее обновление у           | Последний ответивший    | Отдел               | Тип                     | Статус        | Приоритет           |
| Не работает Крипт                                           | гоПро CSP                                               |                                  |                         |                     |                         |               |                     |
| ззая                                                        | ажмите здесь                                            | 2020-11-10 18:52                 | Nat M                   | Расширенная полл    | Обращение               | Открыто       | [Личное]            |
|                                                             |                                                         |                                  |                         |                     | o opinitatine           | Chipbild      | Страница 1 из 1     |
|                                                             |                                                         |                                  |                         |                     |                         |               | Страница т из т     |
|                                                             |                                                         |                                  |                         |                     |                         |               |                     |
|                                                             |                                                         |                                  |                         |                     |                         |               |                     |
| Сертификат ТП                                               |                                                         |                                  |                         |                     |                         |               |                     |
|                                                             |                                                         |                                  |                         | ( ( <b>2</b> ) ) )  |                         |               |                     |
| Выберите серти                                              | фикат:*                                                 | Сертификат на ПТС                | СЗИ "Криптої іро СSP" і | ар/м (з года) ∨     |                         |               |                     |
|                                                             |                                                         | Сертификат на ТП С               | (3// "КриптоПро CSP" н  | а р/м (3 года) ован | нных сертификатов т     | ехнической по | оллержки            |
|                                                             |                                                         | ceptitiquitat na tri ci          |                         |                     |                         |               |                     |
| Ваше сообщен                                                | ие                                                      |                                  |                         |                     |                         |               |                     |
| Тема                                                        |                                                         | Тема обращения                   |                         |                     |                         |               |                     |
| Описание про<br>Версия опера<br>Версии проду<br>Скриншоты и | облемы<br>ционной си<br>ктов Крипт<br><u>логи</u> в при | истемы<br>оПро<br>ложенном файле |                         |                     |                         |               |                     |
| Прикреплениы                                                | е файлы [                                               | 🖡 Добавить файд]                 |                         |                     |                         |               |                     |
| прикрепленны                                                | ie wannin [                                             | - добавить фаниј                 |                         |                     |                         |               |                     |
| _                                                           |                                                         |                                  |                         |                     |                         |               |                     |
| Отправить                                                   |                                                         |                                  |                         |                     |                         |               |                     |

**Важно!** Обращения, отправленные без указания Сертификата технической поддержки, будут иметь минимальный приоритет. Работы над такими инцидентами осуществляются в порядке общей очереди при наличии свободных специалистов Технической поддержки.

При необходимости добавить ответ в уже созданное обращение или закрыть его воспользуйтесь соответствующими кнопками, доступными в просмотре конкретного обращения:

| Просмотр обращения: №                                                       | 33880                                                                                                    |                                                       |                                 |        |   |                   |  |
|-----------------------------------------------------------------------------|----------------------------------------------------------------------------------------------------|-------------------------------------------------------|---------------------------------|--------|---|-------------------|--|
| Тема обращения<br>создано: 2020-11-11 13:58 Обновле<br>Overall Satisfaction | HO: 2020-11-11 14:00                                                                                                   |                                                       |                                 |        |   |                   |  |
|                                                                             |                                                                                                    |                                                       |                                 |        |   |                   |  |
| Сертификат ТП                                                               |                                                                                                    |                                                       |                                 |        |   |                   |  |
| Выберите сертификат:*                                                       | Сертификат на ТП СКЗИ "КриптоПро CSP" на                                                                               | р/м (3 года)                                          |                                 |        |   |                   |  |
| Добавить ответ                                                              |                                                                                                    |                                                       |                                 |        | 0 | Закрыть обращение |  |
| Nat M                                                                       | Отправлено: 2020-11-11 14:00 🚥                                                                                         |                                                       |                                 |        |   | Ģ                 |  |
| Пользователь                                                                | Спасибо, помогло!                                                                                                    |                                                       |                                 |        |   |                   |  |
| Наталья Мовчан                                                              | Отправлено: 2020-11-11 14:00 🚥                                                                                         |                                                       |                                 |        |   | Ģ                 |  |
| Сотрудник                                                                   | Добрый день.<br>Воспрользуйтесь рекомендациями из стат<br>https://support.cryptopro.ru/index.php?/Kno                  | и нашей Б3:<br>vledgebase/Article/View/325/2/sbojj-l: | assexe-privodit-k-perezgruzke-s | istemy |   |                   |  |
| Nat M                                                                       | Отправлено: 2020-11-11 13:58 📧                                                                                         |                                                       |                                 |        |   | Ģ                 |  |
| Пользователь                                                                | Описание проблемы<br>Версия операционной системы<br>Версии продуктов КриптоПро<br>Скриншоты и логи в приложенном файле |                                                       |                                 |        |   |                   |  |

Все уведомления об изменении статуса обращения будут отправляться на указанный при регистрации адрес электронной почты.

## 6. Автоматическое закрытие обращений

При отсутствии реакции Пользователя на предложенное Службой технической поддержки решение или запрос дополнительной информации в течение 3 (трех) рабочих дней с даты получения Пользователем соответствующего решения или запроса от Службы технической поддержки, обращение считается неактуальным. Услуги по технической поддержке Прикладного ПО по обращению считаются своевременно оказанными, а само обращение – закрытым.

Пользователь может заново открыть автоматически закрытое обращение или создать новое.